Шаг 1. Зайти на главную страницу ЛГАУ по адресу http://lnau.su/

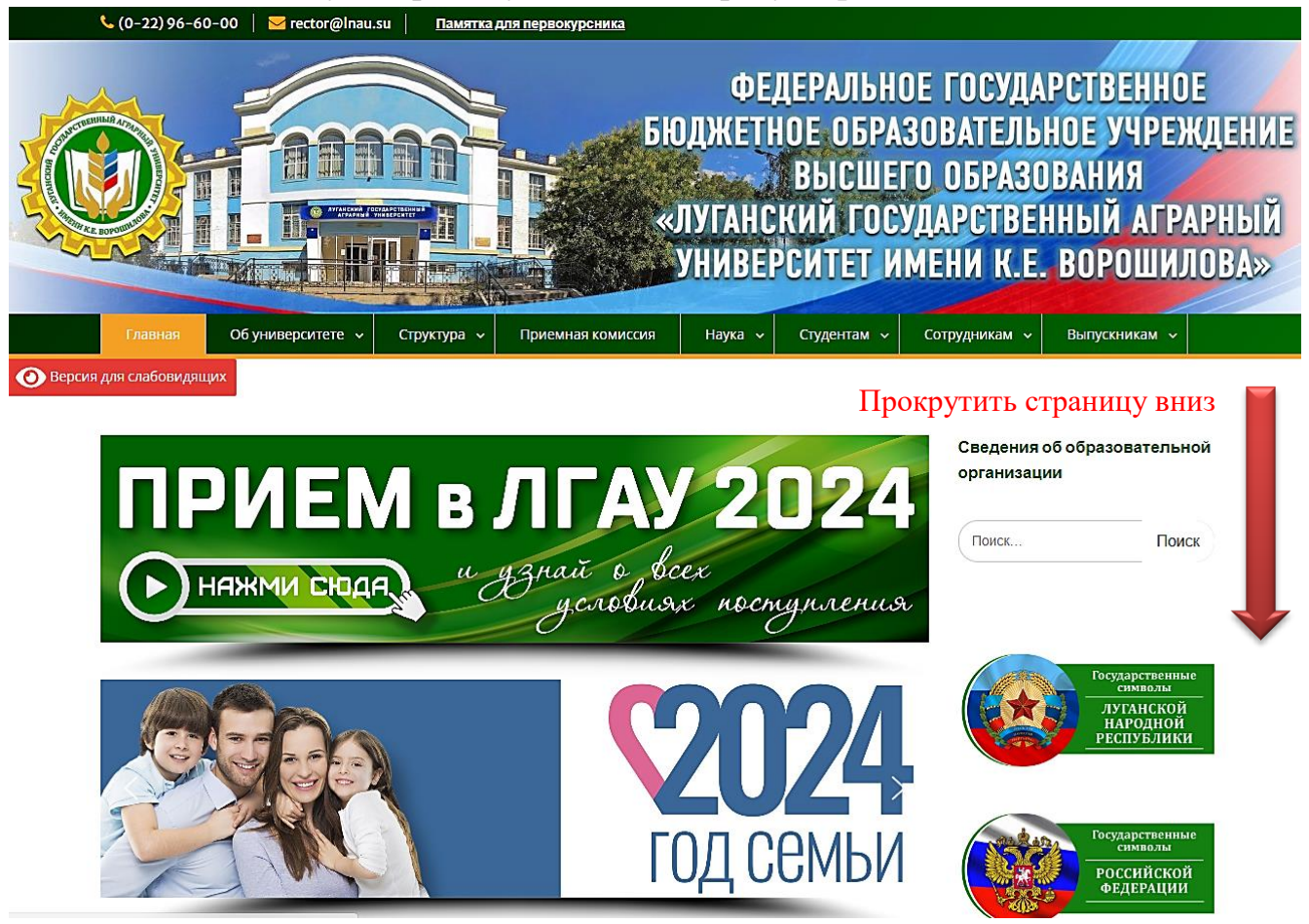

Рис. 1

Шаг 2. Кликнуть мышкой на рисунке 2.

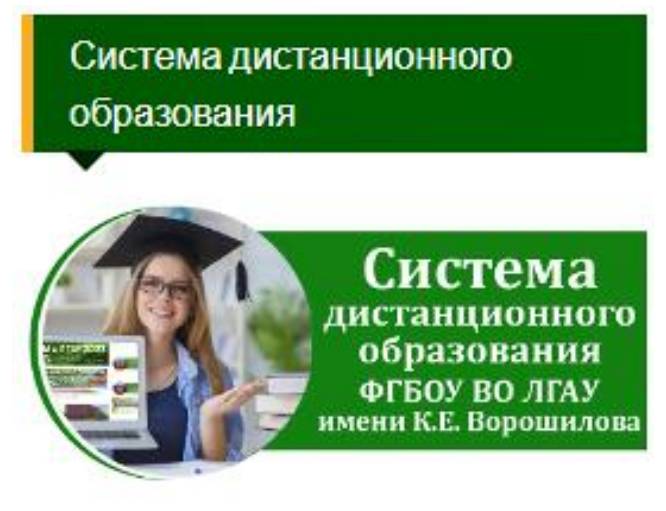

### Шаг 3. Кликнуть мышкой по кнопке Вход

СДО ФГБОУ ВО ЛГАУ им. К.Е. Ворошилова Русский (ru) -

Вы не вошли в систему (Вход)

Система дистанционного обучения ФГБОУ ВО "Луганский государственный аграрный университет имени К. Е. Ворошилова"

Объявления сайта (Пока объявлений нет)

Рис. 3

Шаг 4. Внести свой логин и пароль, как показано на рис. 4

| Система дистанционного обучения<br>ФГБОУ ВО "Луганский государственный<br>аграрный университет имени К. Е.<br>Ворошилова" |                                                                                         |  |  |  |
|----------------------------------------------------------------------------------------------------|-----------------------------------------------------------------------------------------|--|--|--|
| stud_3_2022_56                                                                                                    | Забыли логин или пароль?<br>В Вашем браузере должен<br>быть разрешен прием<br>cookies ? |  |  |  |

Рис. 4

### Шаг 5. Зайти в личный кабинет и выбрать дисциплину для изучения.

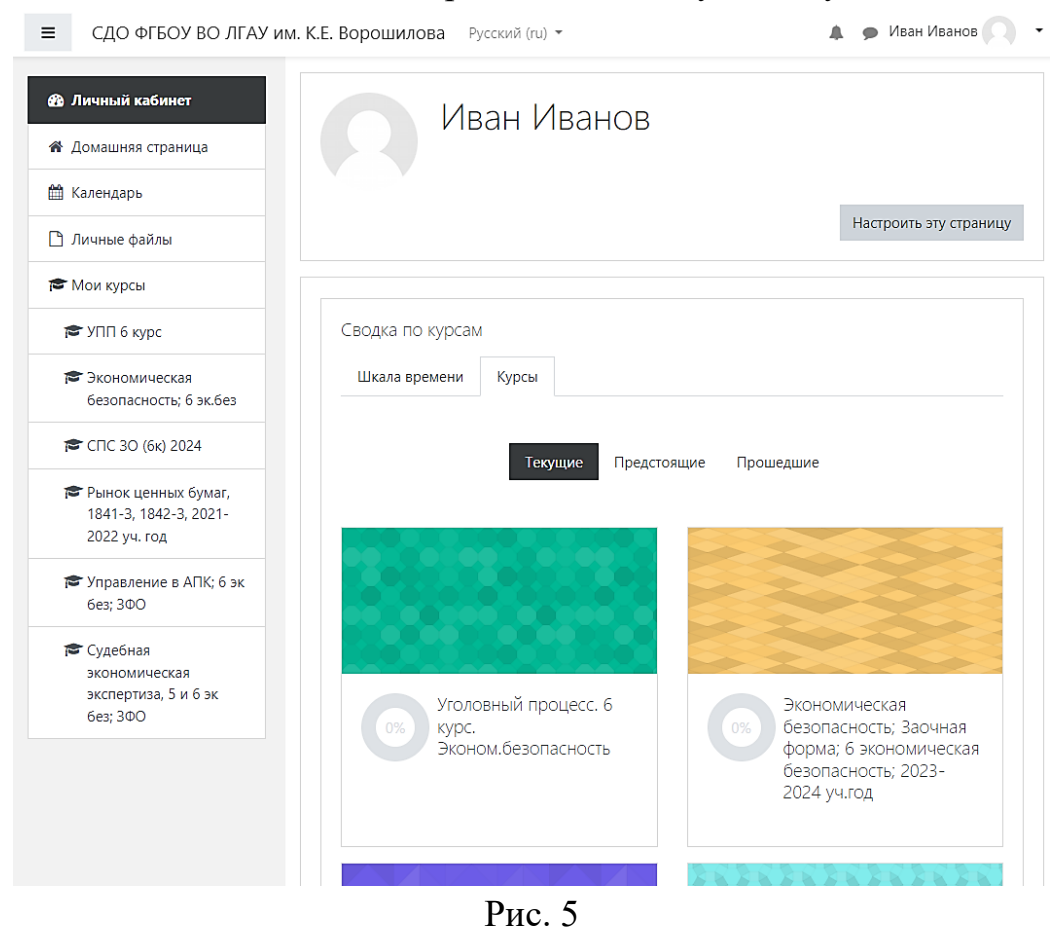

Шаг 6. Скачать учебный материал и кликнуть мышкой в квадратике, чтобы отметить свои действия

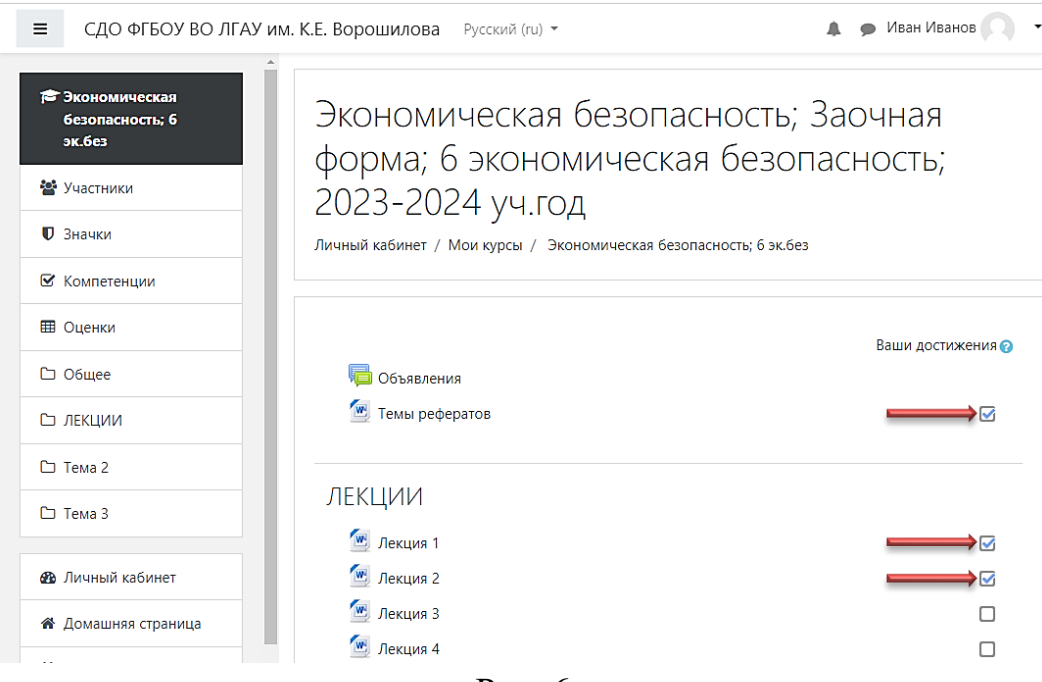

Рис. 6

# Шаг 7. После освоения материалов выбрать элемент Тестирование

| ≡ СДО ФГБОУ ВО ЛГА                                           | У им. К.Е. Ворошилова Русский (ru) - 🗼 🗭 Ива            | н Иванов 🦳 🕙 |
|--------------------------------------------------------------|---------------------------------------------------------|--------------|
| Рынок ценных бумаг,<br>1841-3, 1842-3, 2021-<br>2022 уч. год | Тема 1<br>🙍 рынок ценных бумаг, его структура и функции | 5            |
| 🛡 Значки                                                     | Тема 2                                                  |              |
| 🗹 Компетенции                                                | 🥌 ценные Бумаги как биржевой товар                      |              |
| 🖽 Оценки                                                     |                                                         |              |
| 🗅 Общее                                                      | Тема 3                                                  |              |
| 🗅 Тема 1                                                     | 🔄 ОСНОВЫ ПОРТФЕЛЬНОГО ИНВЕСТИРОВАНИЯ                    |              |
| 🗅 Тема 2                                                     |                                                         |              |
| 🗅 Тема З                                                     | Тема 4                                                  |              |
| 🗅 Тема 4                                                     | 🕘 ТЕОРИЯ И ПРАКТИКА ИСПОЛЬЗОВАНИЯ БИРЖЕВОЙ ИНФОРМАЦИИ   |              |
| ИТОГОВОЕ<br>ТЕСТИРОВАНИЕ                                     | ИТОГОВОЕ ТЕСТИРОВАНИЕ                                   |              |
| 🖚 Личный кабинет                                             | 📝 Итоговое тестирование, 1841-3 гр., 1842-3             |              |
|                                                              |                                                         |              |

Рис. 7

# Шаг 8. Кликнуть мышкой на кнопку Начать тестирование

| Ξ СДО ФГБОУ ВО ЛГАУ ИМ                                             | и. К.Е. Ворошилова Русский (ru) - 🔺 🗭 Ив                                                                   | ан Иванов 📿 🗖 |
|--------------------------------------------------------------------|----------------------------------------------------------------------------------------------------|---------------|
| <ul> <li>Современные ИТ;1311-<br/>3Д</li> <li>Участники</li> </ul> | Современные ИТ; 1 курс; 1311–3Д<br>Личный кабинет / Мои курсы / Современные ИТ;1311-3Д / Итоговый контроль |               |
| 🛡 Значки                                                           | ,                                                                                                    |               |
| 🗹 Компетенции                                                      | Итоговый контроль                                                                                          |               |
| 🖽 Оценки                                                           | '<br>Разрешено попыток: 2                                                                                  |               |
| 🗅 Общее                                                            | Этот тест был начат Четверг, 27 Апрель 2023, 08:00                                                         |               |
| 🗅 Лекционный материал                                              | Ограничение по времени: 45 мин.                                                                            |               |
| Задания для<br>практических работ                                  | Метод оценивания: Высшая оценка                                                                            |               |
| 🗅 Итоговый контроль                                                | Начать тестирование                                                                                        |               |

Рис. 8

#### Шаг 9. Кликнуть мышкой по кнопке Начать попытку

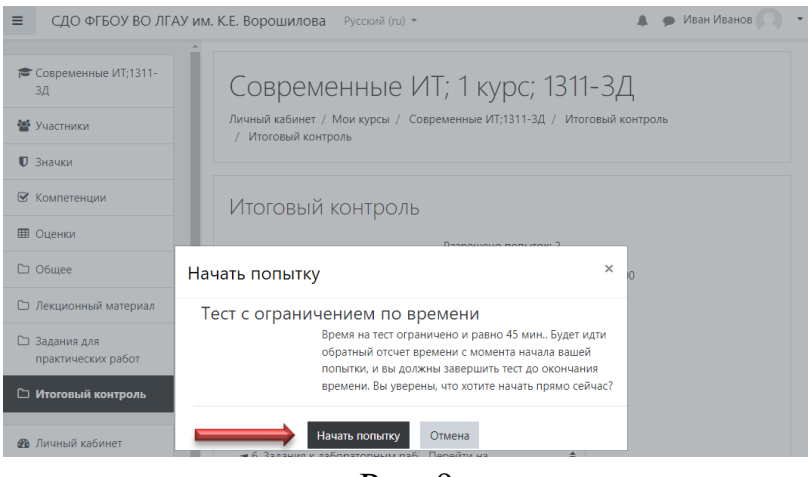

Рис. 9

Шаг 10. Выбрать правильный ответ и перейти по кнопке Следующая страница

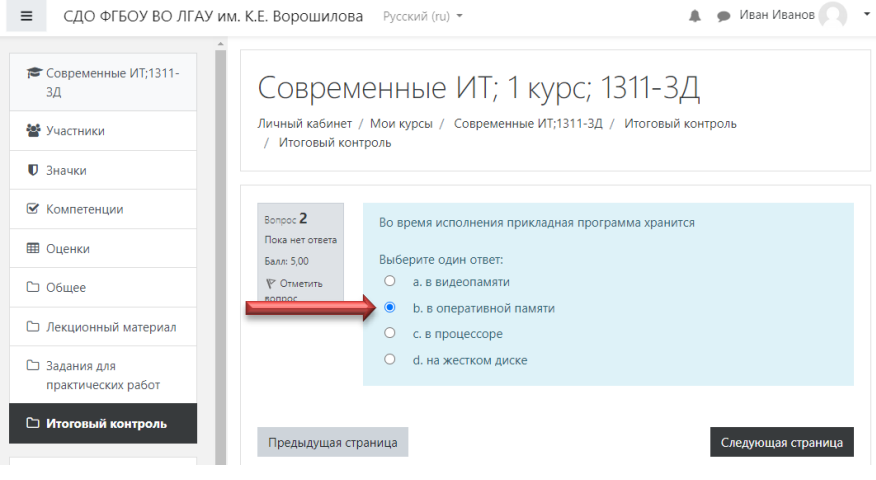

Рис. 10

Шаг 11. После окончания тестирования перейти по кнопке Закончить попытку...

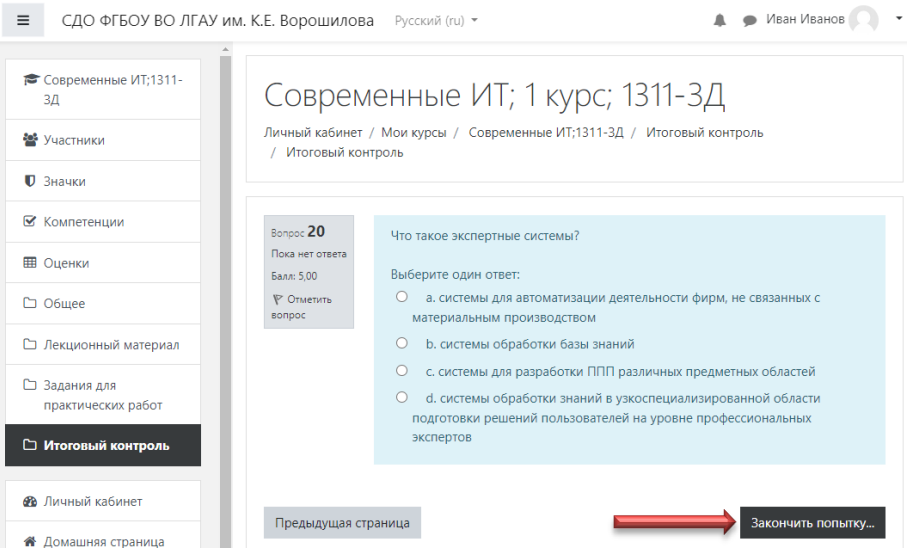

Рис. 11

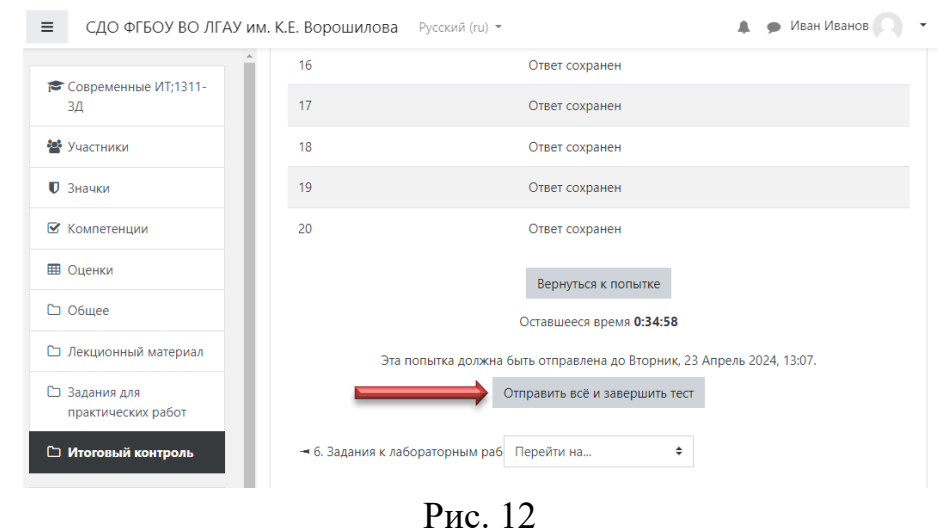

#### Шаг 12. Кликнуть по кнопке Отправить все и завершить тест

Шаг 13. Повторно подтвердить завершение теста.

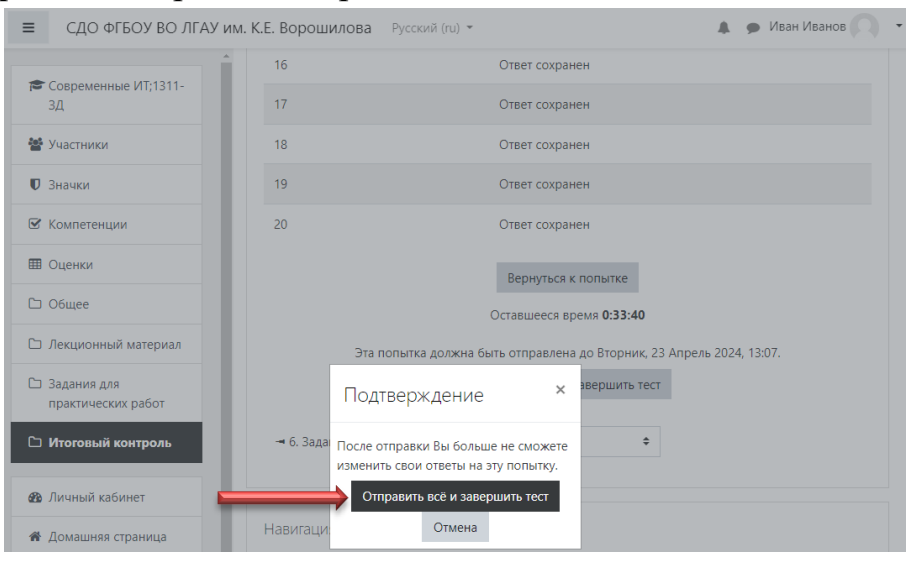

Рис. 13

## Шаг 14. На следующем шаге выводятся результаты тестирования

| Ξ СДО ФГБОУ ВО ЛГАУ и                                                              | м. К.Е. Ворошилова                                                             | Русский (ги) - 🔹 🔔 мван Иванов 🔘 -                                                                                                    |
|------------------------------------------------------------------------------------|--------------------------------------------------------------------------------|----------------------------------------------------------------------------------------------------|
| <ul> <li>Современные ИТ;1311-<br/>зд</li> <li>Участники</li> <li>Эначки</li> </ul> | Совреме<br>личный кабинет / М<br>/ Итоговый контро                             | ННЫЕ ИТ; 1 Курс; 1311-3Д<br>10и курсы / Современные ИТ;1311-3Д / Итоговый контроль<br>ль                                                                  |
| Компетенции                                                                        | Тест начат<br>Состояние                                                        | Вторник, 23 Апрель 2024, 12:22<br>Завершенные                                                                                                    |
| С Общее                                                                            | Завершен<br>Прошло<br>времени                                                  | Вторник, 23 Апрель 2024, 12:37<br>14 мин. 54 сек.                                                                                                    |
| 🗅 Лекционный материал                                                              | Оценка                                                                         | <b>90,00</b> из 100,00                                                                                                    |
| <ul> <li>Задания для<br/>практических работ</li> <li>Итоговый контроль</li> </ul>  | Вопрос <b>1</b><br>Выполнен<br>Баллов: 5,00 из<br>5,00<br>№ Отметить<br>вопрос | Архивный файл представляет собой<br>Выберите один ответ:<br>а. файл, защищенный от несанкционированного доступа<br>в b. файл, сжатый с помощью архиватора |
| 🚳 Личный кабинет                                                                   |                                                                                | <ul> <li>с. файл, защищенный от копирования</li> <li>d. файл, которым долго не пользовались</li> </ul>                                                    |
| 🖀 Домашняя страница                                                                |                                                                                |                                                                                                    |
| 🛗 Календарь                                                                        | Вопрос <b>2</b><br>Выполнен                                                    | Во время исполнения прикладная программа хранится                                                                                                    |
| <ul> <li>Дичные файлы</li> <li>Мои курсы</li> </ul>                                | Баллов: 5,00 из<br>5,00<br>№ Отметить                                          | Выберите один ответ:<br>а. в видеопамяти                                                                                                    |
| 🞓 УПП 6 курс                                                                       | вопрос                                                                         | с. в процессоре                                                                                                    |
| 🞓 Экономическая                                                                    |                                                                                | U d. на жестком диске                                                                                                    |

Рис. 14

Шаг 15. Для возврата к перечню дисциплин перейти по ссылке Личный кабинет. Если необходима консультация преподавателя по дисциплине, необходимо перейти в меню сообщений

| ≡ СДО ФГБОУ ВО ЛГАУ им.                                        | К.Е. Ворошилова Русский (ru) - | 🔶 🗩 Иван Иванов 📿 🔹    |
|----------------------------------------------------------------|--------------------------------|------------------------|
| <ul> <li>Эличный кабинет</li> <li>Домашняя страница</li> </ul> | Иван Иванов                    |                        |
| 🛗 Календарь                                                    |                                |                        |
| 🗋 Личные файлы                                                 |                                | Настроить эту страницу |
| 🞓 Мои курсы                                                    |                                |                        |
| 🎓 УПП 6 курс                                                   | Сводка по курсам               |                        |
| Экономическая<br>безопасность; 6 эк.без                        | Шкала времени Курсы            |                        |
| 😰 СПС 3О (6к) 2024                                             | Текущие Предстоящие Прошедшие  |                        |
| Рынок ценных бумаг,<br>1841-3, 1842-3, 2021-<br>2022 уч. год   |                                |                        |
| Управление в АПК; 6 эк<br>без; 3ФО                             |                                |                        |
| 🖝 Судебная<br>экономическая                                    |                                |                        |

Рис. 15

Шаг 16. Если у вас возникли вопросы, вы можете обратиться к методистам вашего факультета или в Центр дистанционных образовательных технологий.

Агрономический факультет Биолого-технологический факультет Инженерный факультет Факультет землеустройства и кадастров Факультет пищевых технологий Факультет экономики и управления АПК Центр ДОТ agronomicheskiy.fakultet@mail.ru biotech\_dekanat@mail.ru mechfac@rambler.ru stroy\_f\_lnau@mail.ru lgau\_tehfak@lnau.su econdekanat2020@mail.ru center\_of\_dlt@lnau.su